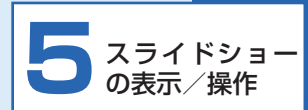

| 機能の呼び出しかた            | P.5-2  |
|----------------------|--------|
| スライドショーを表示する         | P.5-2  |
| お気に入りに画像/動画を登録/解除する  | P.5-3  |
| スライド表示する画像/動画を選択する   | P.5-3  |
| スライド表示させない画像/動画を設定する | P.5-5  |
| 画像や動画をコピー/移動する       | P.5-5  |
| ファイルを削除する            | P.5-6  |
| BGM を再生する            | P.5-7  |
| 画像を拡大して表示する          | P.5-8  |
| 画像を回転させる             | P.5-8  |
| スライドショーで動画を再生する      | P.5-9  |
| スライドショーの詳細設定をする      | P.5-10 |

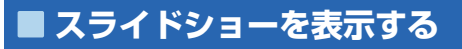

通常、スライドショーは一定の時間が経過すると自動的に 開始されます。次の操作を行ってスライドショーをすぐに 開始することができます。

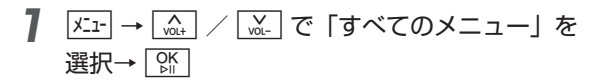

メインメニュー画面が表示されます。

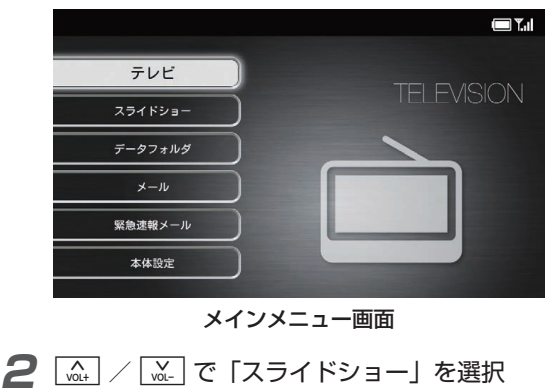

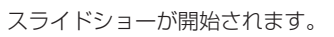

→ OK

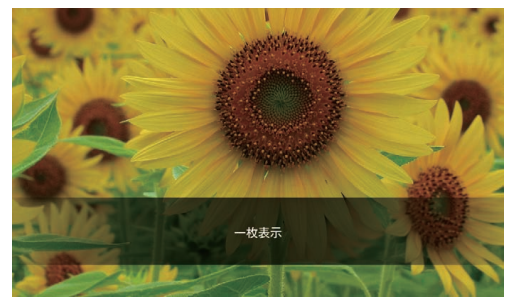

スライドショー画面

 ③
 : 画像の場合は、スライドショー表示を一時停止/再生動画の場合は、動画を再生するかどうかの確認画面を表示

 ふ
 / ふ: : 音量を変更

 ふ
 : 前の画像/動画を表示

 ふ
 : 次の画像/動画を表示

#### 【 お知らせ

 テレビ視聴中は、「V」をタッチまたはリモコンの②を押して スライドショーに切り替えることもできます。

### ■お気に入りに画像/動画を登録/ 解除する

画像/動画をお気に入り登録すると、登録した画像/動画 のみ一覧表示したり、スライド表示したりできます。

お気に入りに登録したい画像/動画を表示中に

メニュー画面が表示されます。

| お気に入りに登録   |
|------------|
| 表示する画像を選択  |
| この画像を表示しない |
| コピー        |
| 移動         |
| 削除         |
| BGM再生開始    |
| 拡大表示       |
| 画像を回転      |
| スライドショー股定  |
| すべてのメニュー   |

| 2 | / で「お気に入りに登録」    | または |
|---|------------------|-----|
|   | 「お気に入りを解除」を選択→ ♀ |     |
|   | 設定が完了します。        |     |

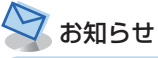

 ・お気に入りに登録した画像/動画は、データフォルダで確認 できます。(⇒ P.6-2、P.6-14)

## ■ スライド表示する画像/動画を選 択する

特定の画像/動画だけをスライドショーで表示することが できます。

## ┃ スライドショー表示中に メニュー

メニュー画面が表示されます。

| お気に入りに登録   |
|------------|
| 表示する画像を選択  |
| この画像を表示しない |
| コピー        |
| 移動         |
| 削除         |
| BGM再生開始    |
| 拡大表示       |
| 画像を回転      |
| スライドショー股定  |
| すべてのメニュー   |
|            |

#### 機能の呼び出しかた

#### 2 (A+) / (W-) で「表示する画像を選択」を選択 → (W)

表示する画像/動画を選択する画面が表示されます。

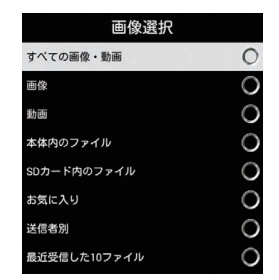

| 3 | [☆+] / [☆_] で表示したい画像/動画を選択 |
|---|----------------------------|
|   | $\rightarrow OK$           |
|   |                            |

選択された画像/動画がスライド表示されます。

● 選択できる項目は次のとおりです。

| 項目                | 説明                                                   |
|-------------------|------------------------------------------------------|
| すべての画像・動<br>画     | 本体および SD カードに保存されて<br>いるすべての画像と動画をスライド<br>ショーで表示します。 |
| 画像                | 本体および SD カードに保存されてい<br>るすべての画像をスライドショーで表<br>示します。    |
| 動画                | 本体および SD カードに保存されてい<br>るすべての動画をスライドショーで表<br>示します。    |
| 本体内の<br>ファイル      | 本体に保存されているすべての画像と<br>動画をスライドショーで表示します。               |
| SD カード内の<br>ファイル  | SD カードに保存されているすべての<br>画像と動画をスライドショーで表示し<br>ます。       |
| お気に入り             | お気に入りに登録されているすべての<br>画像と動画をスライドショーで表示し<br>ます。        |
| 送信者別              | 選択した送信者から送られてきた画像<br>と動画をスライドショーで表示します               |
| 最近受信した<br>10 ファイル | 受信した最新の 10 ファイルをスライ<br>ドショーで表示します。                   |

### ■ スライド表示させない画像/動画 を設定する

スライドショーで表示させたくない画像/動画を設定する ことができます。また、設定した画像や動画は、画像一覧 画面/動画一覧画面から、画像を1枚表示させたり、動画 を再生することができなくなります。

#### 7 スライドショー表示中に 🚈

メニュー画面が表示されます。

| お気に入りに登録   |
|------------|
| 表示する画像を選択  |
| この画像を表示しない |
| コピー        |
| 移動         |
| 削除         |
| BGM再生開始    |
| 拡大表示       |
| 画像を回転      |
| スライドショー設定  |
| すべてのメニュー   |
|            |

2 (▲) / (▲) で「この画像を表示しない」を 選択→ [外]

「この画像を表示しない」が選択された画像/動画は、 設定を解除するまでスライドショーで表示されません。

#### ■ 設定を解除する場合

画像一覧画面 (⇒ P.6-4) /動画一覧画面 (⇒ P.6-16) で 画像/動画を選択→ Kir → kir / kir で「表示する」を 選択します。

## ■ 画像や動画をコピー/移動する

SD カードが取り付けられているとき、保存されている画像 /動画を本体と SD カードの間でコピーおよび移動ができ ます。SD カードの取り付けかたについては、「SD カード を取り付ける/取り外す」(⇒ P.1-29)を参照してくださ い。

#### ┦ スライドショー表示中に メニュー

メニュー画面が表示されます。

| お気に入りに登録   |
|------------|
| 表示する画像を選択  |
| この画像を表示しない |
| コピー        |
| 移動         |
| 削除         |
| BGM再生開始    |
| 拡大表示       |
| 画像を回転      |
| スライドショー設定  |
| すべてのメニュー   |

5 スライドショーの表示/操作

#### 機能の呼び出しかた

#### **2** [▲] / [▲] で「コピー」または「移動」を 選択→ [℃]

コピー先または移動先を選択する画面が表示されます。

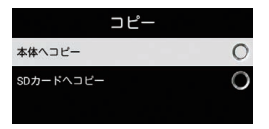

例)「コピー」を選択した場合

3 (▲) / (▲) でコピー先または移動先を選択 → (M)

選択した画像/動画が本体またはSDカードにコピー/ 移動されます。

# ジン ご注意

- ・保護ファイル (⇒ P.6-4、P.6-16) のコピー/移動はできま せん。
- ・テレビ画面の表示を保存した画像(⇒ P.2-29)は、コピー/ 移動できません。

# ■ ファイルを削除する

表示中の画像/動画を削除します。

スライドショー表示中に 🚈

メニュー画面が表示されます。

| お気に入りに登録   |
|------------|
| 表示する画像を選択  |
| この画像を表示しない |
| コピー        |
| 移動         |
| 削除         |
| BGM再生開始    |
| 拡大表示       |
| 画像を回転      |
| スライドショー設定  |
| すべてのメニュー   |

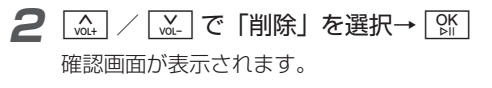

| 3 |            | K」を選択→ 🕅 |
|---|------------|----------|
|   | 画像/動画が削除され | します。     |

5 スライドショーの表示/操作

# BGM を再生する

スライドショー表示中に、本体および SD カードに保存されている音楽を BGM として再生することができます。

### **7** スライドショー表示中に <u>メニ</u>

メニュー画面が表示されます。

| お気に入りに登録   |
|------------|
| 表示する画像を選択  |
| この画像を表示しない |
| コピー        |
| 移動         |
| 削除         |
| BGM再生開始    |
| 拡大表示       |
| 画像を回転      |
| スライドショー股定  |
| すべてのメニュー   |
|            |

# **2** 🗽 / 🖾 で「BGM 再生開始」を選択

→ OK ▷II

BGM が再生されます。

#### ■ BGM を停止する場合

#### ■ 音楽プレーヤー画面に切り替える場合

# (1) ご注意

• BGM 再生は「データフォルダ」の「音楽」で最後に選択した 項目のファイルの並び順で再生されます。(お買い上げ時は「す べてのファイル」) 最後に再生したファイルがある場合は、そ のファイルから開始されます。

## ■画像を拡大して表示する

画像を最大約2倍まで拡大表示できます。

**7** スライドショー表示中に 🚈

| メニュー画面が表示されます。 | ニューī | 画面が | 表示 | され | ます | 0 |
|----------------|------|-----|----|----|----|---|
|----------------|------|-----|----|----|----|---|

| お気に入りに登録   |
|------------|
| 表示する画像を選択  |
| この画像を表示しない |
| コピー        |
| 移動         |
| 削除         |
| BGM再生開始    |
| 拡大表示       |
| 画像を回転      |
| スライドショー設定  |
| すべてのメニュー   |

#### 2 [▲] / [▲] で 「拡大表示」を選択→ [%]

画像が約1.5倍に拡大表示されます。操作を繰り返す ごとに画像の倍率が1.5倍→2倍→等倍(元の倍率) の順に切り替わります。

## ■ 画像を回転させる

スライドショー表示中に、画像を 90°単位で回転させることができます。横向きに表示される画像などを正しい向きに表示させることができます。

メニュー画面が表示されます。

| お気に入りに登録   |
|------------|
| 表示する画像を選択  |
| この画像を表示しない |
| コピー        |
| 移動         |
| 削除         |
| BGM再生開始    |
| 拡大表示       |
| 画像を回転      |
| スライドショー設定  |
| すべてのメニュー   |

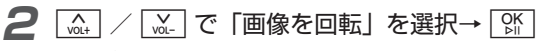

画像が反時計回りに 90°回転します。

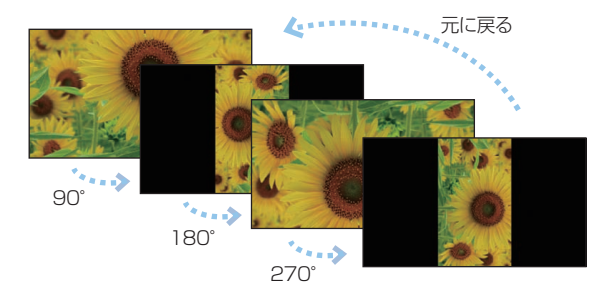

操作を繰り返すごとに画像が反時計回りに90° →180°→270°→0°(元の向き)の順に回転します。

😂 お知らせ

・回転させた画像は、表示方向が記録され、次からは回転させた向きでスライド表示されます。

# ■ スライドショーで動画を再生する

スライドショー表示中に動画を再生することができます。

- スライドショー表示中に動画ファイルの静止画が 表示される→静止画像が表示されている間に 除 確認画面が表示されます。
- **2** 🚠 / 🚠 で「OK」を選択→ 👫

再生後、一定時間経過するとスライド表示を再開しま す。

# 🖤 ご注意

・テレビ番組を録画中は、動画を再生できません。

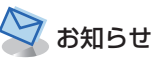

・再生中の操作方法については、「動画を再生する」(⇒ P.6-17) を参照してください。

# ■ スライドショーの詳細設定をする

スライドショーの表示モードや、切り替え速度、表示順など、 スライドショーの詳細な設定を行うことができます。 設定方法については、「スライドショー設定」(⇒P.8-20 ~P.8-35)を参照してください。